# 1. OTP 등록 방법

1. 한라대학교 수강신청 앱 설치 OTP 확인 및 설정 버튼 클릭

| ₩한라대학교                                                              |
|---------------------------------------------------------------------|
| 수강신청(KENN) ▼                                                        |
| - 학원(ID)                                                            |
| - 비밀번호(password)                                                    |
| 로그인                                                                 |
|                                                                     |
| Saved ID Saved PWD                                                  |
| ✓ Saved ID ✓ Saved PWD OTP 확인 및 설정                                  |
| ✓ Saved ID ✓ Saved PWD          OTP 확인 및 설정         ! 유의사항 (Notice) |

### 2. 인증타입 선택 (핸드폰 또는 이메일)

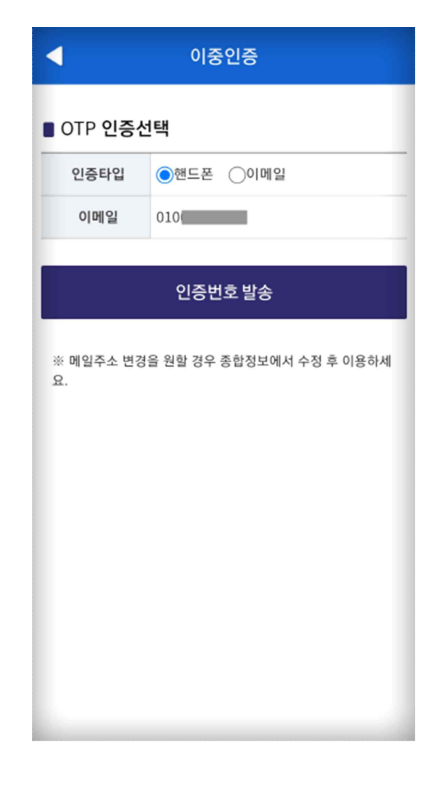

## 3. 전송된 인증번호를 입력 후 인증요청

| 4                        | 이중인증 |  |  |  |  |  |
|--------------------------|------|--|--|--|--|--|
| ■ OTP 인증                 |      |  |  |  |  |  |
| 인증번호                     |      |  |  |  |  |  |
| 인증요청                     |      |  |  |  |  |  |
| ※ 핸드폰으로 전송된 인증번호를 입력하세요. |      |  |  |  |  |  |
|                          |      |  |  |  |  |  |
|                          |      |  |  |  |  |  |
|                          |      |  |  |  |  |  |
|                          |      |  |  |  |  |  |
|                          |      |  |  |  |  |  |
|                          |      |  |  |  |  |  |

#### 4. 인증이 완료되면 OTP 화면으로 이동

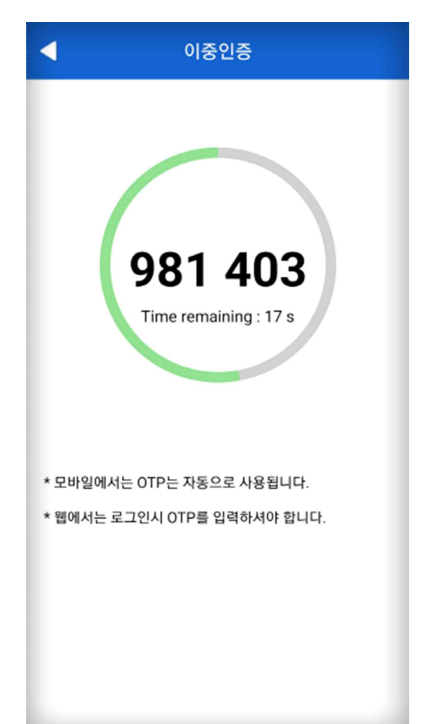

## 2. 웹 수강 OTP 사용 방법

1. 한라대학교 수강신청 앱 실행

2. OTP 확인 및 설정 버튼 클릭

3. OTP 화면에 보이는 숫자 6자리 입력 후 로그인

| 아라대한고                                             | 수강신형 유의사항                                                                                                    |
|---------------------------------------------------|----------------------------------------------------------------------------------------------------|
|                                                   |                                                                                                    |
| 학부/대학원                                            | <ul> <li>· 해당 시스템에서는 상시 로그인가능하며 (예비수강신청/수강신청) 각 메뉴진입은 해당 신청 시작시간 30분 전부터 가능합<br/>니다.</li> </ul>                      |
| 학부 🗸                                              | <ul> <li>로그인 후 일정시간 서비스 요청이 없으면 서비연결은 자동 종료 됩니다.</li> </ul>                                                          |
| 아이티(학번)                                           | <ul> <li>수강신정 종료 후 개인정보 보호를 위해 반드시 로그아웃 하시기 바랍니다.</li> </ul>                                                         |
| 아이디를 입력하세요                                        | * 크륨, 파이어목스, 사과리 브라우저에 정확 되었습니다.<br>인터넷 익스플로러 11 이하 버전을 사용하시는 분봉은 정상적으로 등작하지 않을수 있으며,<br>11 버전이상으로 입그리이드 하시기를 권장합니다. |
| 비밀번호                                              | • 자세한 설명은 로그인 후 공지사항에서 확인하실 수 있습니다.                                                                                  |
| 패스워드를 입력하세요                                       | * 문의사항이 있으신 분들은 해당 학(부)과로 연락하시기 바랍니다.<br>* 빈드시 팝업 자단을 해제하시기 바랍니다. (도구)->(답업자단)->(답업자단사용안함)                           |
| 이중인증 (모바일 수강신청에서 확인하세요!) 🕗                        | V Photos                                                                                                    |
| OTP키를 입력하세요.                                      | 역시 정교<br>· · · · · · · · · · · · · · · · · · ·                                                                       |
| 로그인                                               |                                                                                                    |
| ☞ 모바일 수강신청을 사용할 수 없는 경우에는 일회용(임<br>시) OTP를 사용하세요! |                                                                                                    |
| ହିସନ୍ତ ସେହ ଝିଅ 🕢                                  |                                                                                                    |
|                                                   |                                                                                                    |

# 3. 1회용 OTP 사용 방법 (모바일 수강신청 앱을 사용할 수 없는 경우)

1. 웹 로그인 화면에서 일회용 OTP 발급버튼 클릭

- 2. 일회용 OTP 발급을 위한 로그인
- 3. 인증방법 선택 후 인증정보 발송
- 4. 메일 또는 핸드폰으로 전송된 인증 번호 입력 후 로그인

| 일회용 OTP 발급                  |             | $\times$ | 일회용 OTP 발급                                                                   |         |  |
|-----------------------------|-------------|----------|------------------------------------------------------------------------------|---------|--|
| ■ Step 1 : 로그인 체크           |             |          | ■ Step 2 : OTP 인증선택                                                          |         |  |
| 학부/대학원                      | 학부 ▼        |          | 인증타입                                                                         | 이메일 핸드폰 |  |
| 아이디(학번)                     | 아이디를 입력하세요  |          | 선택정보                                                                         |         |  |
| 비밀번호                        | 패스워드를 입력하세요 | _        | 인증정보 발송                                                                      |         |  |
|                             | 로그인체크       | _        |                                                                              |         |  |
| ① 로그인 정보를 입력하면 다음단계로 넘어갑니다. |             |          | <ol> <li>메일 주소나 연락처가 잘못되어 있는 경우에는,<br/>종합정보 시스템에서 수정 후 이용이 가능합니다.</li> </ol> |         |  |